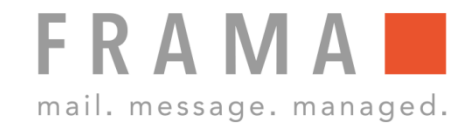

# FARBKASSETTE (DRUCKKOPF) WECHSELN

## 1. Weitere Infos aufrufen

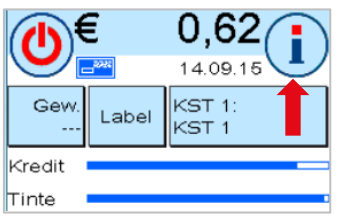

Startmenü: Taste "i" oben rechts drücken.

## 2. Drucksystem anwählen

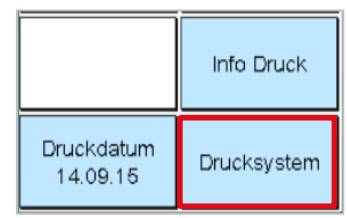

Hauptmenü: Taste "Drucksystem" unten rechts anwählen.

Menü Drucksystem:

"Druckkopfwechsel" anwählen und die Frage auf dem Bildschirm mit "JA" bestätigen.

Taste

## 3. Funktion "Druckkopfwechsel" aufrufen

| Druckauflösung | Druckkopf            |
|----------------|----------------------|
| NORMAL         | Ausricht. Label      |
| Düsentest      | Druckkopf<br>wechsel |

#### 4. Abdeckung öffnen

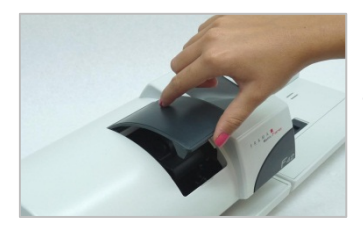

Die Abdeckung des Drucksystems aufklappen.

#### 5. Druckflächen zusammendrücken

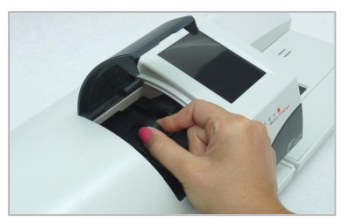

Die zwei Druckflächen oben auf der Farbkassette zusammendrücken.

### 6. Farbkassette entnehmen

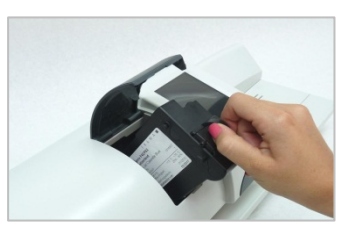

Die Druckflächen zusammengedrückt halten und die Kassette herausziehen.

#### 7. Neue Farbkassette vorbereiten

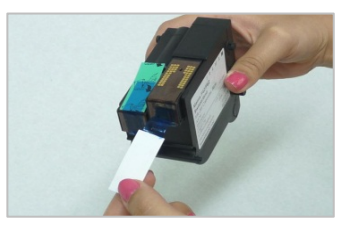

Die Schutzstreifen vom Druckkopf der neuen Kassette entfernen. Goldkontakte nicht berühren.

#### 8. Neue Farbkassette einsetzen

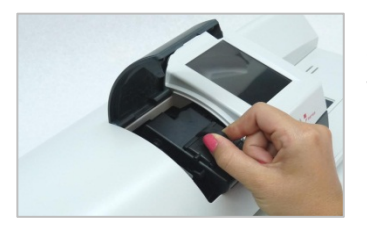

Die Kassette einführen und dabei die Druckflächen wieder zusammendrücken.

#### 9. Kontrolle

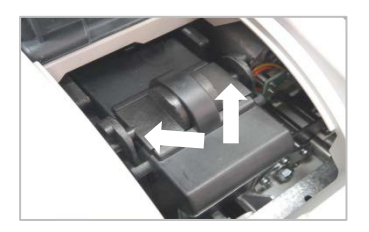

Die Druckflächen loslassen und kontrollieren, dass die Rastnasen seitlich eingerastet sind.

#### 10. Abdeckung schliessen

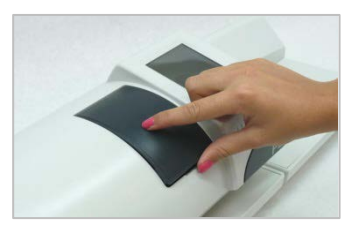

Die Abdeckung schliessen und die Fragen auf dem Bildschirm mit "JA" bestätigen. Die Kassette wird geprüft und kalibriert.